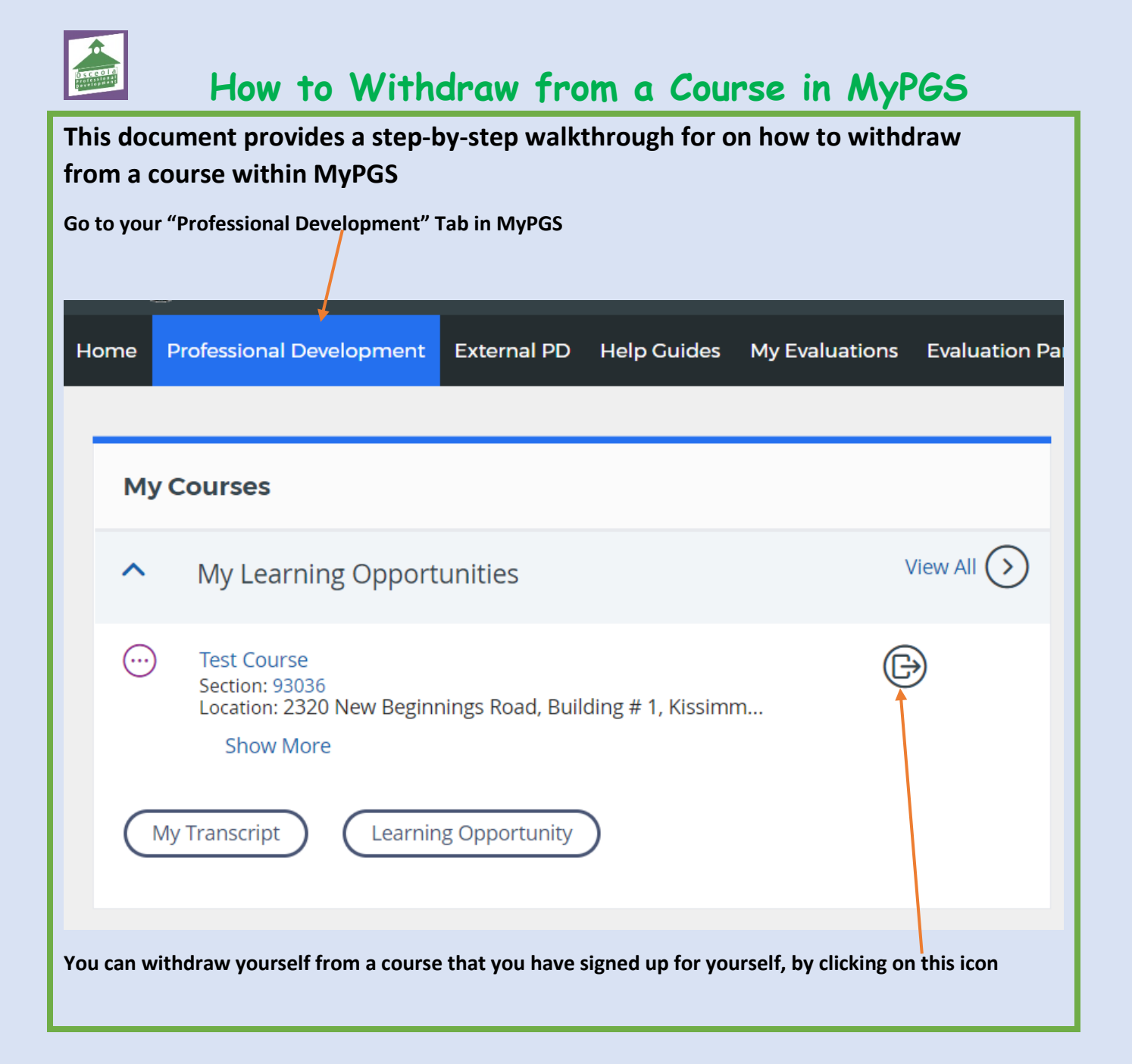

| Once clicked, this page would appear and you can then click on w                                                              | vithdraw                                                                  |
|----------------------------------------------------------------------------------------------------|---------------------------------------------------------------------------|
| Withdraw From Course                                                                                                    |                                                                           |
| Please confirm that you wish to withdraw from the following course                                                            |                                                                           |
| Learner's Name                                                                                                    | SALISHA HARGREAVES                                                        |
| Course                                                                                                    | Test Course                                                               |
| Section                                                                                                    | Test Course Section 1                                                     |
|                                                                                                    | Vithdraw Cancel Withdraw Request                                          |
| Once you withdraw, you will then see this screen that confirms the the course Withdraw                                        | hat you have been withdrawn from                                          |
|                                                                                                    | You have been withdrawn                                                   |
| You will then receive an email on your inbox, the content of the e                                                            | email will be as follows:                                                 |
| This message is to inform you that you have been unregistered from the course titled Test Course, section Test Course Section | on 1. There are two possible reasons that you have received this message: |
| <ol> <li>You withdrew yourself from the course</li> <li>The instructor removed you from the roster</li> </ol>                 |                                                                           |
| If you feel you have received this message by mistake, please re-register for the course, or contact for assistance.          |                                                                           |
| Sincerely,<br>Professional Development                                                                                        |                                                                           |

| Plea<br>to co<br>atte | Please note that you are unable to withdraw from a course on the actual day of it. You would need to contact the instructor of the course via email or phone and advise of your withdrawal or non-<br>attendance, to view the details of the instructor, Click on the course title |                                                                                                    |  |  |  |
|-----------------------|----------------------------------------------------------------------------------------------------|----------------------------------------------------------------------------------------------------|--|--|--|
|                       |                                                                                                    |                                                                                                    |  |  |  |
| Но                    | me                                                                                                    | Professional Development External PD Help Guides My Evaluations Evaluation Par                            |  |  |  |
|                       |                                                                                                    |                                                                                                    |  |  |  |
|                       | My                                                                                                    | y Courses                                                                                                 |  |  |  |
|                       | ^                                                                                                    | My Learning Opportunities View All 🕥                                                                      |  |  |  |
|                       |                                                                                                    | ) Test Course<br>Section: 93036<br>Location: 2320 New Beginnings Road, Building # 1, Kissimm<br>Show More |  |  |  |
|                       | C                                                                                                    | My Transcript Learning Opportunity                                                                        |  |  |  |

| It will then open up the details of the course, click on the tab – Section Details |                             |                                                                                                    |  |  |
|------------------------------------------------------------------------------------|-----------------------------|----------------------------------------------------------------------------------------------------|--|--|
|                                                                                    |                             |                                                                                                    |  |  |
| Instructor Led                                                                     | Test Co<br>Nov<br><b>30</b> | urse   Test Course Section 1       # Section Number: 93036         November 30, 2018 - November 30, 2018       Location: 2320 New Beginnings Road, Building # 1         8:00 AM - 11:00 AM       Kissimmee, FL 34744 |  |  |
| Course Details Sec                                                                 | tion Details                |                                                                                                    |  |  |
| Section Number                                                                     | :                           | 93036                                                                                                    |  |  |
| Section Title                                                                      | :                           | Test Course Section 1                                                                                                    |  |  |
| Section Notes                                                                      | :                           |                                                                                                    |  |  |
| Date                                                                               | :                           | November 30, 2018 - November 30, 2018<br>8:00 AM - 11:00 AM                                                                                                    |  |  |
| Stipend Amount                                                                     | :                           |                                                                                                    |  |  |
| Instructor(s)                                                                      | :                           | test instructor1                                                                                                    |  |  |
| Address                                                                            | :                           | 2320 New Beginnings Road, Building # 1<br>Kissinmee, FL 34744                                                                                                    |  |  |
| Max Class Size                                                                     | :                           | 40                                                                                                    |  |  |
| Registered                                                                         | :                           | 1                                                                                                    |  |  |
| Location/Room Number                                                               |                             | _PDLC/Room_2                                                                                                    |  |  |
|                                                                                    |                             |                                                                                                    |  |  |

You will then see the instructor's name listed – this is the person you need to advise of your withdrawal from the course or non-attendance.

This will also apply for courses that you were registered for as "Invitation Only" - contact the instructor or person who invited you to attend the course

Please note that instructors are also not permitted to withdraw you from courses, you will be kept on the roster for records purposes, unless it is preventing you from taking another course with the same content.